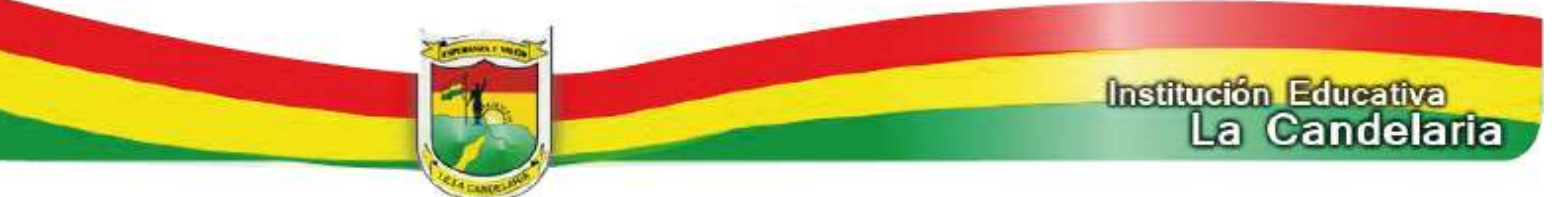

## **CIRCULAR GENERAL 041-2015**

| DE:     | Rectoría                                       |
|---------|------------------------------------------------|
| PARA:   | Padres de familia y/o acudientes y Estudiantes |
| ASUNTO: | Instructivo para ingresar a la página web      |
| FECHA:  | 15 octubre de 2015                             |

## Cordial saludo:

Les damos a conocer el proceso para ingresar a la página web y consultar los procesos académicos y disciplinarios:

| PARA LOS ACUDIENTES                                                                                                    | PARA LOS ESTUDIANTES                                                                                                    |  |
|----------------------------------------------------------------------------------------------------|----------------------------------------------------------------------------------------------------|--|
| Ingresan a la página web institucional: www.ielacandelariamedellin.edu.co y                                                                                                    | Ingresan a la página web institucional: www.ielacandelariamedellin.edu.co y                                                                                                    |  |
| proceden así:                                                                                                    | proceden así:                                                                                                    |  |
| <ol> <li>Click en "Campus Virtual"</li> <li>Click en "Software Académico"</li> <li>Click en "Acudiente" (Persona que firmó matrícula)</li> <li>En el campo "Usuario", ingrese el número de la cédula del<br/>"Acudiente"</li> <li>En el campo "Contraseña", ingrese nuevamente el número de la</li> </ol>                                                                                                    | <ol> <li>Click en "Campus Virtual"</li> <li>Click en "Software Académico"</li> <li>Click en "Estudiante"</li> <li>En el campo "Usuario", ingrese el <u>número del código de matrícula</u> (si<br/>no lo conoce lo puede consultar con el Director de Grupo, los<br/>Coordinadores o con las Secretarias)</li> </ol>                                                                                                    |  |
| <ul> <li>cédula del "Acudiente"</li> <li><u>NOTA</u>: el sistema le pide que <u>cambie contraseña</u>, para lo cual usted debe ingresar la primera letra del primer apellido en mayúscula más el número de cédula <u>ejemplo: R43154854</u> y finalizar dando click en "Aceptar"</li> <li>Hecho este proceso, el sistema lo lleva inmediatamente al "PANEL ACUDIENTE", en donde usted puede optar por ver: <ul> <li><u>Hoja de vida</u> (al ingresar en este módulo, podrá consultar las observaciones de la hoja de vida)</li> <li>Inasistencia (le brinda un reporte de las inasistencias totales y con excusa que presenta en cada una de las áreas y/o asignaturas)</li> <li><u>Seguimiento</u> (Le permite visualizar el proceso académico del estudiante. Usted debe seleccionar el período que quiere consultar)</li> <li><u>Comunicaciones</u> (le permite visualizar mensajes y comunicados que los docentes de cada una de las áreas y/o asignaturas le pueden enviar y por lo cual se hace necesario revisarlo a diario)</li> <li><u>Boletines:</u> (le permite visualizar e imprimir el boletín de calificaciones del periodo anterior entregado por la i e</li> </ul> </li> </ul> | <ul> <li>5. En el campo "Contraseña", ingrese nuevamente el número del código de matrícula NOTA: el sistema le pide que cambie contraseña, para lo cual usted debe ingresar la primera letra del primer apellido en mayúscula más el número del código de matrícula ejemplo: R151121 y finaliza dando click en "Aceptar" <ul> <li>Hecho este proceso, el sistema lo lleva inmediatamente al "PANEL ESTUDIANTE", en donde usted puede optar por ver:</li> <li><u>Hoja de vida</u> (al ingresar en este módulo, podrá consultar las observaciones de la hoja de vida)</li> <li><u>Inasistencia</u> (le brinda un reporte de las inasistencias totales y con excusa que presenta en cada una de las áreas y/o asignaturas) <ul> <li><u>Seguimiento</u> (Le permite visualizar el proceso académico del estudiante. Usted debe seleccionar el período que quiere consultar)</li> <li><u>Comunicaciones</u> (le permite visualizar mensajes y comunicados que los docentes de cada una de las áreas y/o asignaturas le pueden enviar y por lo cual se hace necesario revisario a diario)</li> </ul></li></ul></li></ul> |  |

JORGE ELIÉCER MURIEL MURIEL Rector

Instituction Educativa La Candelaria

Licencia de Funcionamiento Resolución 16174 de Noviembre 27 de 2002 NIT. 811.022.161-4 DANE 305001015287 E-mail: ie.lacandelaria@medellin.gov.co www.ielacandelariamedellin.edu.co

Sección La Candelaria: Calle 106 32-100, barrio Santo Domingo Savio, Medellín – PBX 572 16 11 Sección la Esperanza No. 2: Carrera 29 102-20, barrio La Esperanza, Medellín – Teléfono 572 32 41